### CHINA PATENT INFORMATION CENTER (CPIC) - CHINESE WEBSITE

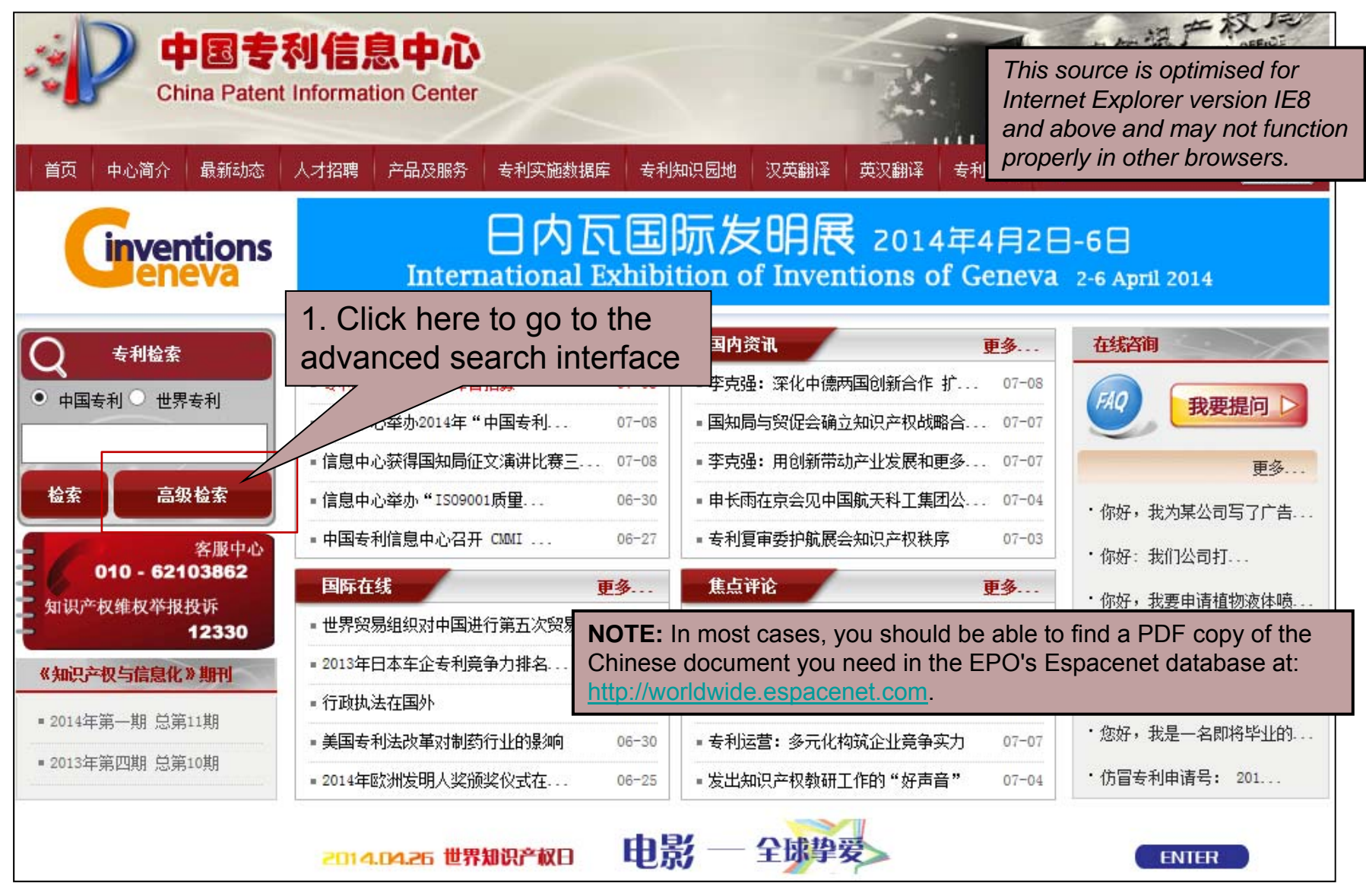

Retrieving a Chinese document in PDF version from CPIC's Patentstar

http://www.cnpat.com.cn/

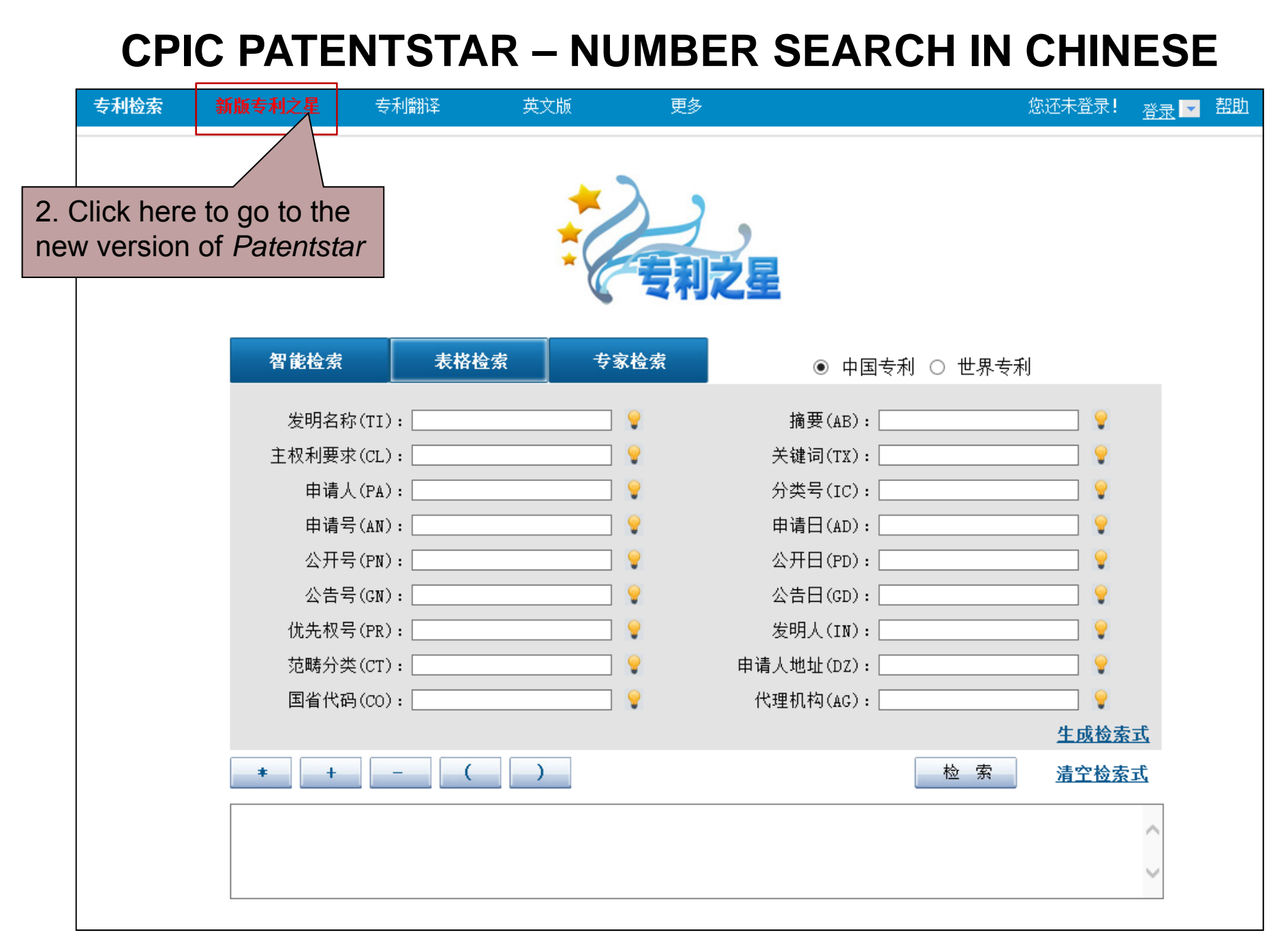

# **CPIC PATENTSTAR – ENTRY PAGE**

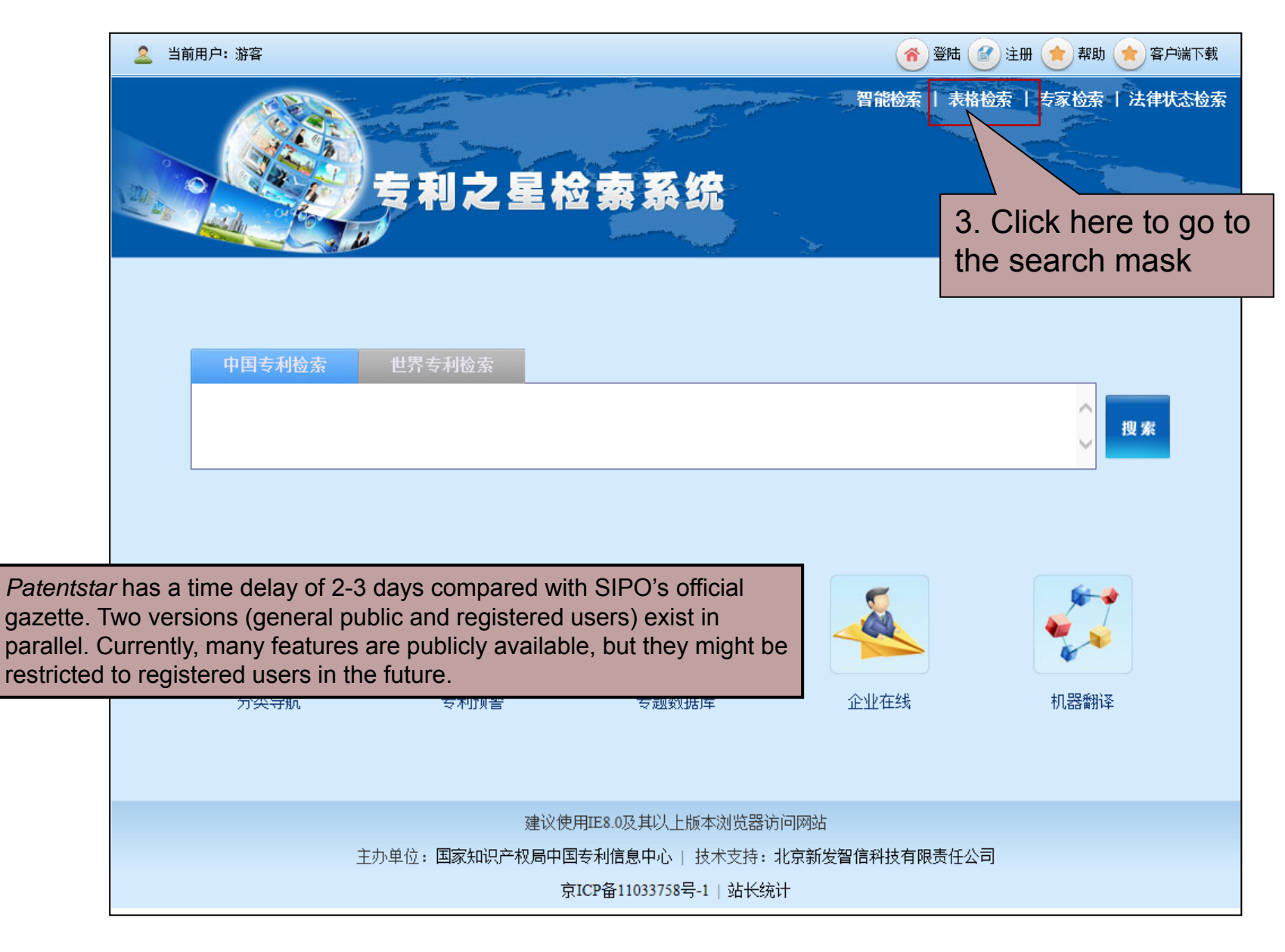

Retrieving a Chinese document in PDF version from CPIC's Patentstar

#### http://211.160.117.107/My/SmartQuery.aspx

# **CPIC PATENTSTAR – SEARCH FIELDS**

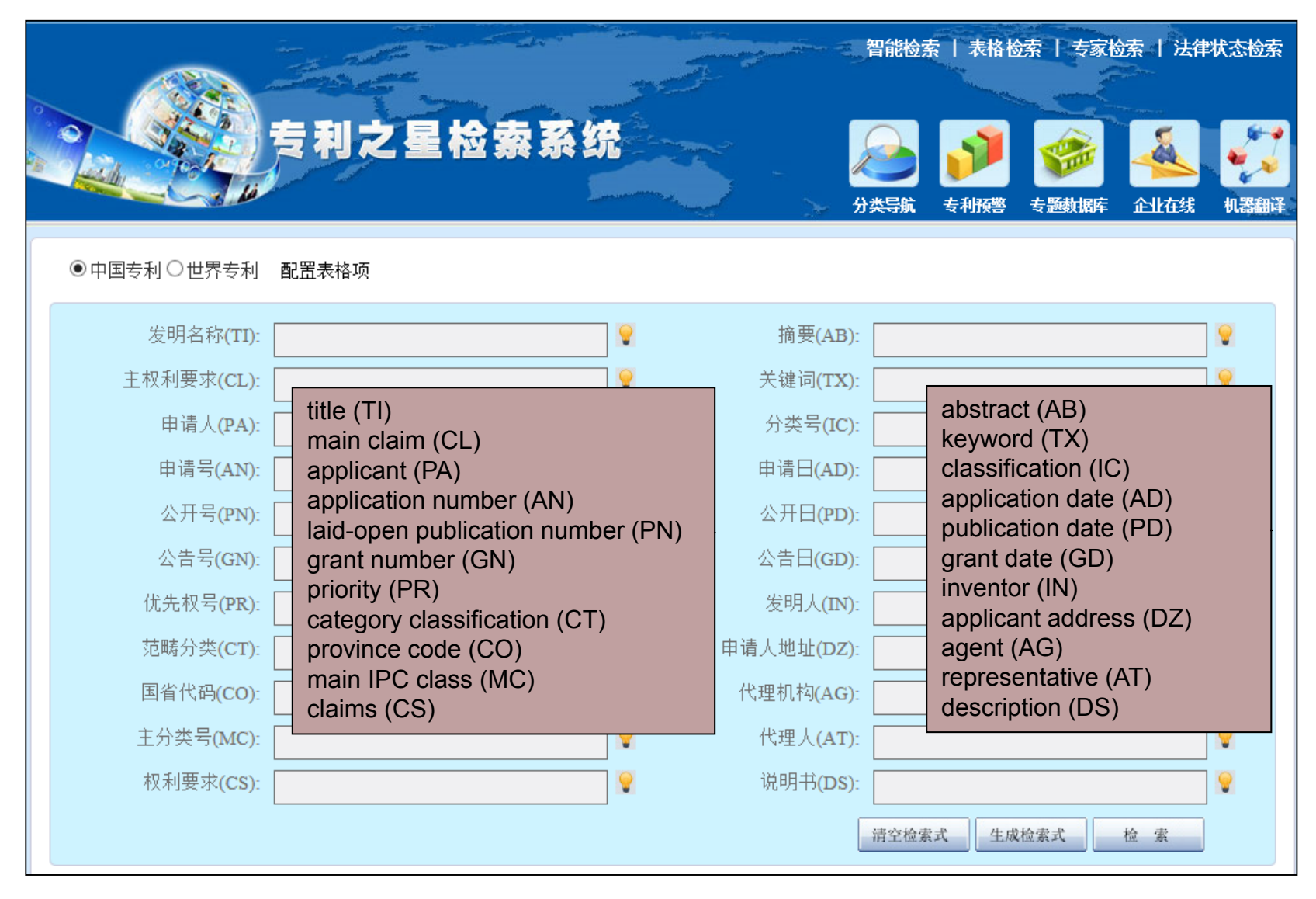

http://211.160.117.107/My/frmCnTbSearch.aspx

## **ADVANCED SEARCH INTERFACE – NUMBER SEARCH**

|                       | 专利之星检索系统         |          |                   | 智能检索   | 表格检索 | 专家检索 |        | 状态检索<br> |      |
|-----------------------|------------------|----------|-------------------|--------|------|------|--------|----------|------|
| ◉中国专利○世界专利            | 配置表格项            |          |                   |        |      |      |        |          |      |
| 发明名称(TI):             |                  | 9        | 摘要(AB)            | :      |      |      |        | •        |      |
| 主权利要求(CL):            |                  | 9        | 关键词 <b>(TX</b> )  | :      |      |      |        | •        |      |
| 申请人(PA):              |                  | <b>9</b> | 分类号 <b>(IC</b> )  | c      |      |      |        | <b>9</b> |      |
| 申请号(AN):              | 2006800261626    | 8        | 申请日(AD)           | :      |      |      |        | 9        |      |
| 公开号(PN):              |                  | 9        | 公开日(PD)           | :      |      |      |        | <b>9</b> |      |
| 公告号(GN):              |                  | 9        | 公告日(GD)           | :      |      |      |        | <b>9</b> |      |
| 优先权号(PR):             | 4. Enter applica | ation    | 发明人 <b>(IN</b> )  | c      |      |      |        | 9        |      |
| 范畴分类(CT):             | number (or othe  | er       | 请人地址( <b>DZ</b> ) | c      |      |      |        | <u>.</u> |      |
| 国省代码(CO):             | search parame    | ter)     | 代理机构(AG)          | :      |      | 5    | 5. Cli | ck he    | re   |
| 主分类号(MC):             |                  | •        | 代理人(AT)           | c      |      | t    | o cre  | ate t    | he   |
| 权利要求(CS):             |                  |          | 说明书(DS)           | c      |      | s s  | searc  | h pro    | ofil |
|                       |                  |          |                   | 清空检索大  | 生成检索 | 式检   | 索      |          |      |
| 命今行检索 [示例·计算机/TT      | +A01B/ICI        |          |                   |        |      |      |        |          |      |
| F XX (2006800261626/A | N)               |          |                   |        |      |      |        |          |      |
|                       |                  |          |                   |        | L    | 1    | iz R   |          |      |
|                       |                  |          | 6. Cl             | ick he | re   |      |        |          |      |
| * + -                 |                  |          | to se             | arch   |      |      |        |          |      |

Retrieving a Chinese document in PDF version from CPIC's Patentstar

### **RESULT – BIBLIOGRAPHIC DATA, DRAWING**

|    | 智能检索   表格检索   支家检索   法律状态检<br>テ 利 之 星 检 索 系 统<br>分类导航                                                                                                    | 索             |
|----|----------------------------------------------------------------------------------------------------|---------------|
|    | 显示检索式                                                                                                    |               |
|    | □□文图 □ 列表 □ 两栏 公开公告日↓ ▼ 10 ▼ 1 4 4 Page 1 of 1 ▶ ▶ 3 当前显示从[1]到[1]共[1]条记                                                                                                    | 录             |
|    |                                                                                                    |               |
|    | ] 调整在流体催化裂化装置中催化剂藏里的催化剂取回装置和方法                                                                                                    |               |
| 7. | 情号: 200680026162.6 申请日: 2006.07.14 公开号: 101223027 公开日: 2008.07.16 公告号: 101223027<br>告日: 2014.04.02 主分类: <u>B32B 5/02(2006.01)</u> 申请人: <u>英特卡设备有限公司</u><br>明人: <u>马丁·埃文斯</u><br>腰: 本发明提供了一种用于调整流体催化裂化(FCC)装置中催化剂藏里的催化剂取回装置和方法。在一个实施方式中,用于从FCC装置去除催化剂的催<br>如回应类置包括压力容器,其具有连接至注入口的计里器。散热器邻近计里器放置并适于冷却进入压力容器的催化剂。传感器连接至配置的压力容器,<br>计里器进入压力容器的催化剂的计量指示。在另一实施方式中,用于调整FCC装置中的催化剂藏里的方法包括以下步骤: 确定FCC装置中存在的<br>化,从FCC装置取回催化剂并放入连接至FCC装置的可隔离的存储容器中,测量存储容器中放置的催化剂量,以及从存储容器去除测得的催化剂 | ¥化<br>以<br>催。 |
|    |                                                                                                    | ·             |
|    | □ 文图 □ 列表 □ 两栏 公开公告日↓ ▼ 10 ▼ 14 4 Page 1 of 1 ▶ ▶ 3 当前显示从 [1] 到 [1] 共 [1]条记                                                                                                    | 录             |

#### **DISPLAY OF RESULT – BIB. DATA, DRAWING, CLAIM**

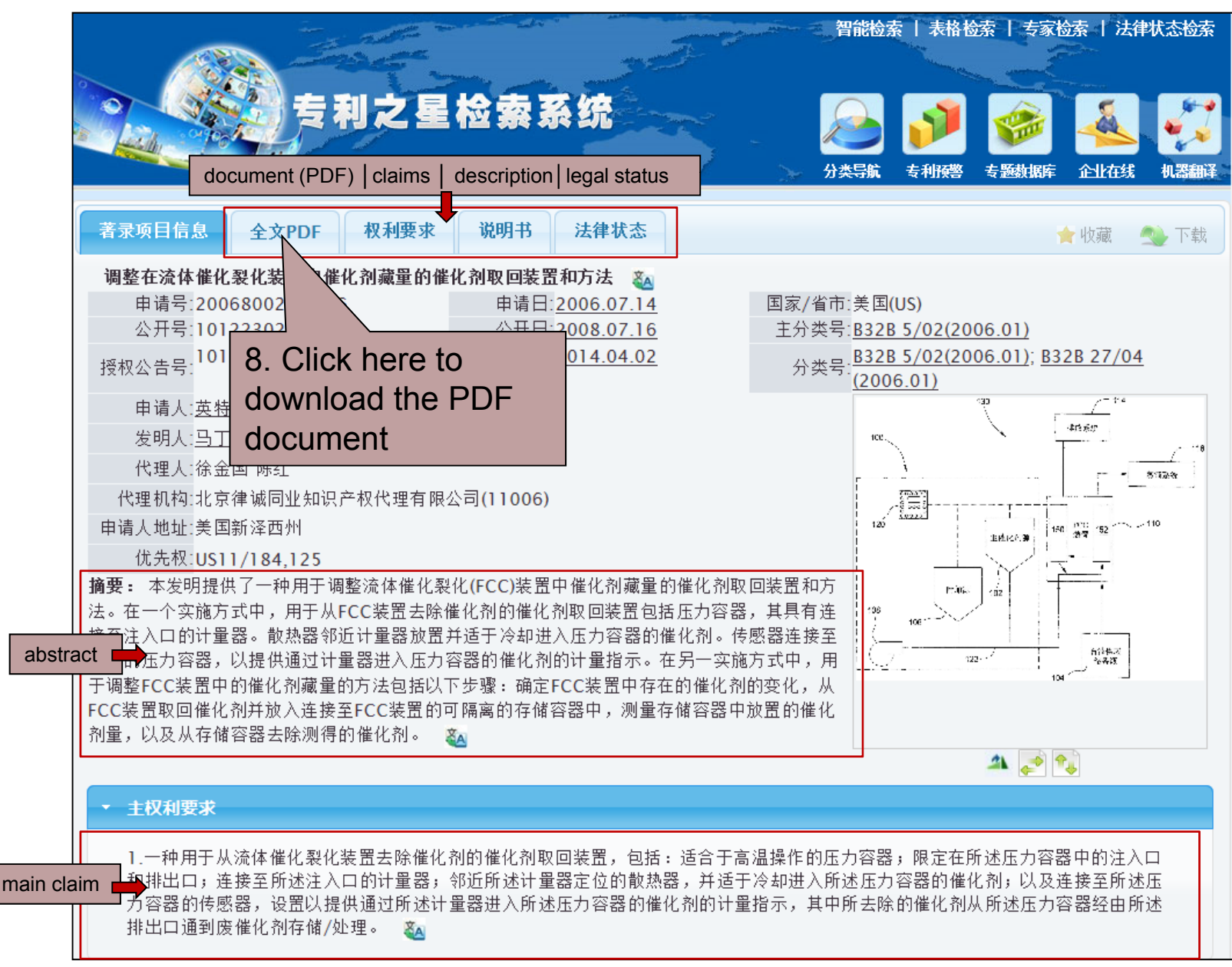

Retrieving a Chinese document in PDF version from CPIC's Patentstar

### **DOWNLOAD OF FULL DOCUMENT**

| 专利之星检索系统                                                                                                    | 智能<br>                    | 金索   未格检索   专家                  | 金索   法律状态检索                            |
|----------------------------------------------------------------------------------------------------|---------------------------|---------------------------------|----------------------------------------|
| 著录项目信息 laid-open publication granted patent 眯态                                                                                                    |                           |                                 | 會收藏                                    |
| 共有[2]个PDF文件,请点击浏览。公开文本公告文本                                                                                                    |                           |                                 |                                        |
| 🖹 🖨 🖉 🖂 💿 💽 1 / 18 🚺 🕙 👄 🛨 99,6% 🔻                                                                                                    |                           | S                               | ign Comment                            |
| <ul> <li>第 9. Click here to download or print the document</li> <li>[12] 发明专利 [21] 申请号</li> </ul>                                                                    | 申请公布说明‡<br>200680026162.6 | [51]<br>B32B 5/02<br>B32B 27/04 | Înt. Cl.<br>(2006. 01 )<br>(2006. 01 ) |
| [43] 公开日 2008 年 7 月 16 日                                                                                                    |                           | [11] 公开号 CN 1                   | 01223027 A                             |
| [22] 申请日 2006.7.14 [21] 申请号 200680026162.6 [30] 优先权 [32] 2005.7.19 [33] US [31] 11/184,125 [86] 国际申请 PCT/US2006/027542 2006.7.14 [87] 国际公布 WO2007/011808 英 2007.1.25 | [74] 专利代理机构<br>代理人        | 北京律诚同业知识产<br>公司<br>徐金国 陈 红      | 权代理有限                                  |

# **DISPLAY OF FULL TEXT DATA**

| ち利之星松<br>claims                                                                                                    | 智能检索   表格检索   专家检索   法律状态检索<br>森系统<br>分类导航 专利预警 专题数据库 企业在线 机器翻译                                                                                                    | ۲.<br>۲                          |
|----------------------------------------------------------------------------------------------------|----------------------------------------------------------------------------------------------------|----------------------------------|
| 著录项目信息         全文PDF         权利要求         说           1.一种用于从流体催化裂化装置去除催化剂的催化         1.一种用于从流体催化裂化装置去除催化剂的催化         1.一种用于从流体催化裂化装置去除催化剂的催化         1.         1.         1.         1.         1.         1.         1.         1.         1.         1.         1.         1.         1.         1.         1.         1.         1.         1.         1.         1.         1.         1.         1.         1.         1.         1.         1.         1.         1.         1.         1.         1.         1.         1.         1.         1.         1.         1.         1.         1.         1.         1.         1.         1.         1.         1.         1.         1.         1.         1.         1.         1.         1.         1.         1.         1.         1.         1.         1.         1.         1.         1.         1.         1.         1.         1.         1.         1.         1.         1.         1.         1.         1.         1.         1.         1.         1.         1.         1.         1.         1.         1.         1.         1.         1.         1.         1.         1.         1.         1. | 智能检索 1 表格检索 1 支家检索 1 法律状态            金 (description)             金 (description)              金 (description) | 治療<br>器師<br>下載                   |
| 述压力容器并适合用于在所述容器内建立超过每平方<br>7.根据权利要求1所述的装置,其特征在于,进一约<br>8.根据权利要求1所述的装置,其特征在于,所述为<br>Text data of claims a<br>without subscription                                                                                                    | 110并适于控制和/或监控 流体裂化工艺排出的副产品。<br>FCC单元110包括再生器150和反应器152。反应器152主要容纳石油供 应储备的催化裂化反应并将蒸汽形式的裂化产物输送到蒸馏系统111<br>来自裂 化反应的废催化剂从反应器152传送到再生器150,通过去除焦炭和其他材料 在再生器中复原催化剂。复原的催化剂再导入反应器1<br>中以继续石油裂化工 艺。来自催化剂复原的副产物通过排放系统114的排放竖道从再生器150排出。<br>FCC装置110包括催化剂注入系统100,其维持连续或半连续添加新鲜催 化剂至在再生器150和反应器152之间循环的藏量。催化剂注入系统<br>100包括 主催化剂源102和一个或多个附加源106。主催化剂源102和附加源106通过 工艺线路122连接到FCC装置110。流体源,诸如鼓励<br>或空气压缩机108,连接至工艺线路122并提供压缩流体,诸如空气,其用于运送来自源102、106 的各种粉末状的催化剂经过工艺线路1<br>并到达FCC表置110。<br>***********************************                                                                                                    | 6。<br>52<br>统风<br>22<br>6中近<br>箱 |
| translation integrate<br>copied&pasted into                                                                                                    | d in this source, but the text can be<br>an online machine translation tool.<br><u>如来FEC采品內的催化剂率随者可可回加减少,如FEC采品內的催化剂</u> 時了上面存降低,并且FEC装置将变得不能运行。相反,如果FEC装置中<br>化 剂藏量随着时间增加,再生器內的催化剂床层级别达到上操作极限,则需要小 量催化剂取回以防止不期望的大量催化剂排出物进入废气测<br>或防止其他工艺 干扰。                                                                                                    | ·蒸<br>逐率<br>的催<br>流,             |

#### **DISPLAY OF LEGAL STATUS INFORMATION**

|                                                                                   | 智能检索   表格检索   专                                                                                         |                                                                                    |                                   |
|-----------------------------------------------------------------------------------|----------------------------------------------------------------------------------------------------|------------------------------------------------------------------------------------|-----------------------------------|
| 专利之星检                                                                             | 索系统<br>legal status                                                                                     |                                                                                    |                                   |
| 著录项目信息 全文PDF 权利要求 访                                                               | <b>注明书</b> 法律状态                                                                                         |                                                                                    | ★ 收藏 ● 下载                         |
| 申请号: 2006800261626<br>法律状态公告日: 2014.04.02 法律状态: 授权<br>法律状态信息: 授权                  |                                                                                                    |                                                                                    |                                   |
| <b>申请号: 2006800261626</b><br>法律状态公告日: 2008.09.10 法律状态: 实质审查的生效<br>法律状态信息: 实质审查的生效 |                                                                                                    |                                                                                    |                                   |
| 申请号: 2006800261626<br>法律状态公告日: 2008.07.16 法律状态: 公开                                |                                                                                                    |                                                                                    |                                   |
|                                                                                   | Legal status can currently be ac<br>2014). For details on how to ret<br>from SIPO's website, see the co | ccessed without subscript<br>rieve Chinese legal statu<br>orresponding search quid | tion (July<br>s information<br>e. |

If you need any assistance when using this database, please do not hesitate to contact us at asiainfo@epo.org.